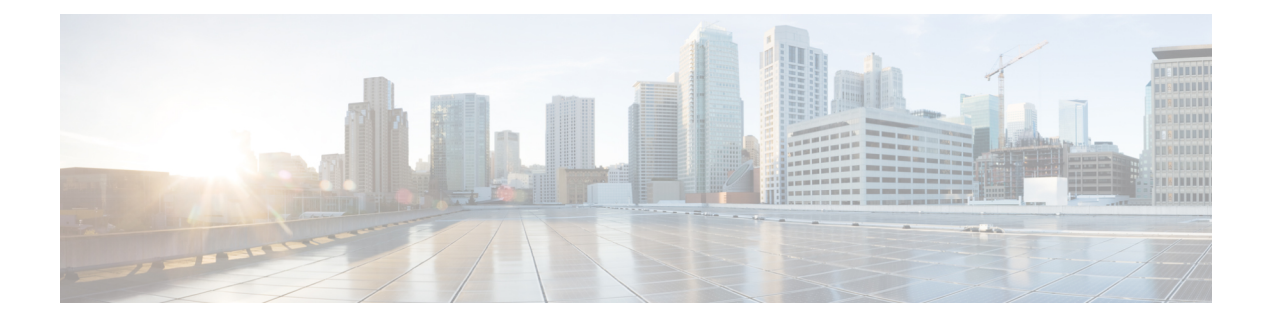

# **Cisco Smart Licensing**

A new licensing model, based on a single technology, has been designed for Cisco called Smart Licensing that is intended to provide Enterprise Level Agreement-like capabilities for all Cisco products. The Cisco Smart Licensing is based on the Trust but Verify model.

## **Finding Feature Information**

Your software release may not support all the features documented in this module. For the latest feature information and caveats, see the release notes for your platform and software release. To find information about the features documented in this module, and to see a list of the releases in which each feature is supported, see the Feature Information Table at the end of this document.

Use Cisco Feature Navigator to find information about platform support and Cisco software image support. To access Cisco Feature Navigator, go to http://tools.cisco.com/ITDIT/CFN/. An account on http://www.cisco.com/ is not required.

## Contents

- Hardware Compatibility Matrix for Cisco cBR Series Routers, page 2
- Prerequisites for Cisco Smart Licensing, page 2
- Information About Cisco Smart Licensing, page 3
- How to Configure Cisco Smart Licensing, page 4
- How to Configure Cisco Smart Licensing using Transport Gateway Solution, page 15
- Verifying Cisco Smart Licensing Configuration, page 16
- Troubleshooting Cisco Smart Licensing, page 22
- Additional References, page 23
- Feature Information for Cisco Smart Licensing, page 23

# Hardware Compatibility Matrix for Cisco cBR Series Routers

| Note |  |
|------|--|

The hardware components introduced in a given Cisco IOS-XE Release are supported in all subsequent releases unless otherwise specified.

| Processor Engine                                   | Interface Cards                                                                                                    |
|----------------------------------------------------|----------------------------------------------------------------------------------------------------|
| Cisco IOS-XE Release 3.15.0S<br>and Later Releases | Cisco IOS-XE Release 3.15.0S<br>and Later Releases                                                                                                    |
| Cisco cBR-8 Supervisor:                            | Cisco cBR-8 CCAP Line Cards:                                                                                                    |
| • PID-CBR-CCAP-SUP-160G                            | • PID—CBR-LC-8D30-16U30                                                                                                    |
| • PID—CBR-CCAP-SUP-60G <sup>1</sup>                | • PID—CBR-LC-8D31-16U30                                                                                                    |
| • PID—CBR-SUP-8X10G-PIC                            | • PID—CBR-RF-PIC                                                                                                    |
|                                                    | • PID—CBR-RF-PROT-PIC                                                                                                    |
|                                                    | Cisco cBR-8 Downstream PHY<br>Modules:                                                                                                    |
|                                                    | • PID—CBR-D30-DS-MOD                                                                                                    |
|                                                    | • PID—CBR-D31-DS-MOD                                                                                                    |
|                                                    | Cisco cBR-8 Upstream PHY<br>Modules:<br>• PID—CBR-D30-US-MOD                                                                                                    |
|                                                    | Processor Engine<br>Cisco IOS-XE Release 3.15.0S<br>and Later Releases<br>Cisco cBR-8 Supervisor:<br>• PID—CBR-CCAP-SUP-160G<br>• PID—CBR-CCAP-SUP-60G <sup>1</sup><br>• PID—CBR-SUP-8X10G-PIC |

Table 1: Hardware Compatibility Matrix for the Cisco cBR Series Routers

Effective with Cisco IOS-XE Release 3.17.0S, CBR-CCAP-SUP-60G supports 8 cable line cards. The total traffic rate is limited to 60Gbps, the total number of downstream service flow is limited to 72268, and downstream unicast low-latency flow does not count against the limits.

# **Prerequisites for Cisco Smart Licensing**

- You must configure the DNS server using the ip name-server global configuration command.
- You must configure the IP DNS-based hostname-to-address translation using the **ip domain-lookup** global configuration command.
- Cisco Smart Licensing is enabled by default on the Cisco cBR router. However, you must ensure that the CiscoTAC-1 call-home profile points to the Cisco Smart Software Manager at the following URL using the **show call-home profile CiscoTAC-1** command:

https://tools.cisco.com/its/service/oddce/services/DDCEService

The following is a sample output of the **show call-home profile CiscoTAC-1** command:

Router# show call-home profile CiscoTAC-1

Load for five secs: 10%/1%; one minute: 9%; five minutes: 8%
Time source is NTP, 16:49:35.525 PDT Thu Oct 29 2015
Profile Name: CiscoTAC-1
 Profile status: ACTIVE
 Profile mode: Anonymous Reporting Only
 Reporting Data: Smart Call Home, Smart Licensing
 Preferred Message Format: xml
 Message Size Limit: 3145728 Bytes
 Transport Method: http
 Email address(es): callhome@cisco.com
 HTTP address(es): https://tools.cisco.com/its/service/oddce/services/DDCEService

Periodic configuration info message is scheduled every 19 day of the month at 11:41

Periodic inventory info message is scheduled every 19 day of the month at 11:26

| Alert-group                                     | Severity                          |
|-------------------------------------------------|-----------------------------------|
|                                                 |                                   |
| crash<br>diagnostic<br>environment<br>inventory | debug<br>minor<br>minor<br>normal |
| Syslog-Pattern                                  | Severity                          |
| ·*                                              | major                             |

• Ensure that you can ping the DNS server. If you are unable to ping the server, verify the connectivity to the NME port on the Cisco cBR router.

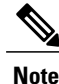

If you are using a Virtual Routing and Forwarding (VRF) instance, ensure that you can ping the VRF instance.

## Information About Cisco Smart Licensing

Cisco Smart Licensing is software-based licensing that consists of tools and processes to authorize the customers for the usage and reporting of the Cisco products. The feature has the capability to capture the customer order and communicate with the Cisco Cloud License Service through Smart Call Home transport media to complete the product registration and authorization. If the Cisco products stop communicating with the Cisco Cloud License Service for 90 days, the cable interfaces in the Cisco products will be locked, which means the customer can no longer enable/disable the cable interfaces.

The Cisco Smart Licensing feature is aimed at giving users an experience of a single, standardized licensing solution for all Cisco products.

In the Cisco Smart Licensing Model, you can activate licensed features (also known as entitlements) without the use of a special software key or upgrade license file. You can activate the new functionality using the appropriate product commands and configurations and the functionality is activated. A software reboot is not required for the Cisco cBR router.

Effective with Cisco IOS-XE Release 3.15, the Cisco cBR router supports software activation using Cisco Smart Licensing. The Cisco Smart Licensing is enabled by default on the Cisco cBR router.

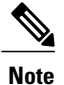

A LCHA license is needed for each working linecard that is protected by the protect linecard.

## **Downstream License**

The DOCSIS 3.1 license scheme provides support to identify the DOCSIS 3.1 channels and their width. The DOCSIS 3.1 entitlement is DOCSIS 3.1 Downstream Channel License.

# **How to Configure Cisco Smart Licensing**

This section contains the following:

## **Using Cisco Smart Licensing Agent on the Router**

## Procedure

| Step 1 | Set up a Cisco Smart Account. See Setting Up a Cisco Smart Account, on page 4.                                                                                                    |
|--------|----------------------------------------------------------------------------------------------------|
| Step 2 | Log in to the Cisco Smart Software Manager.                                                                                                    |
| Step 3 | <ul> <li>(Optional) Create a virtual account. See Creating Virtual Accounts, on page 11.</li> <li>Note A single default virtual account is always available.</li> </ul>                                             |
| Step 4 | Create a product instance registration token. See Creating a Product Instance Registration Token, on page 13.                                                                                                    |
| Step 5 | Register the router with the Cisco Licensing Cloud using the product instance registration token. See Registering the Router with the Cisco Licensing Cloud Using the Registration Token, on page 14.               |
| Step 6 | Log in to the Cisco Smart Software Manager for managing licenses.<br>For more information, see the <i>Cisco Smart Software Manager User Guide</i> , which is accessible from the Cisco Smart Software Manager tool. |

## **Setting Up a Cisco Smart Account**

Cisco Smart Account enables you to fully utilize the license management features of the smart-enabled products.

## **Before You Begin**

• Ensure that you have a CCO ID.

## **Procedure**

- Step 1 Log in to Cisco Software Workspace (CSW) with your CCO ID.
- Step 2 Hover the cursor over the Administration tab and click Create Smart Accounts.

#### Figure 1: Creating Smart Account

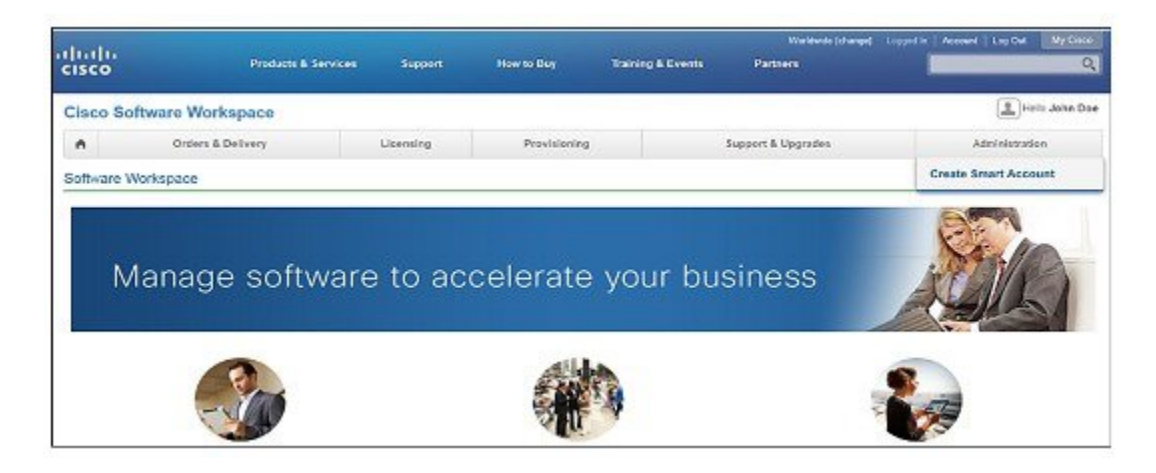

**Step 3** Perform one of the following to select the Account Approver:

- To select yourself as the Approver, click the Yes, I will be the Approver for the account radio button.
- To select other person as the Approver, click the No, the person specified below will be the Approver for the account radio button and specify the person's e-mail ID.
- **Note** The specified Approver must have the authority to enter legal agreements. The Approver serves as the primary owner and nominates account administrators.

Figure 2: Selecting the Approver

| Cisco Softwar<br>Smart Accounts                                 | e Workspace                                                                        |                                                                 |                                                                           |
|-----------------------------------------------------------------|------------------------------------------------------------------------------------|-----------------------------------------------------------------|---------------------------------------------------------------------------|
| Smart Account                                                   | Request                                                                            |                                                                 | Hep                                                                       |
| Use this page to request a Sr<br>email will be sent to the Appr | narl Account that will be used for managing<br>over to complete the account setup. | pyour complany's reliaboriship with Claco, including init ables | such as Smart Licensing. Once the information below has been provided, an |
| Account Approver                                                |                                                                                    |                                                                 |                                                                           |
| Can you act as the Approver                                     | for this account? This person will approve                                         | terms and conditions for the account and will be the one com    | opleting the account setup process. Learn More                            |
| · Yes, I will be the Approve                                    | for the account                                                                    |                                                                 |                                                                           |
| No, the person specified (     Enter person's company)          | elow will be the Approver for the account<br>entail accision                       |                                                                 |                                                                           |
| Account Information                                             |                                                                                    |                                                                 |                                                                           |
| Below is the information for th<br>Account Domain Ident         | e company. The Account Domain Identifie<br>Ser :: test big-p.edu Edit              | r is based on the email address of the Approver and must be     | ong to the company that will own this account. Learn More                 |
| AccountName:                                                    | big-u.edu                                                                          |                                                                 |                                                                           |
| Continue                                                        |                                                                                    |                                                                 |                                                                           |

- **Step 4** If you are the Approver, perform the following:
  - a) Enter the Account Name, Company/Organization Name, Country, and State/Province/Region information.
  - b) (Optional) Click **Edit**. In the *Edit Account Identifier* window, enter a valid Proposed Domain Identifier and Contact Phone Number. Click **OK**.
    - **Note** The default domain identifier is the Approver e-mail domain. If you edit the domain identifier, the change goes through a manual approval process.
  - c) Click Continue to select the legal address to be linked to your Cisco Smart Account.

#### Figure 3: Setting Up Account Information When You Are The Approver

| AccountName | big-u.edu | Edit Account Identifier                                                                                                    |                                                                                                    |                                                                                                    |
|-------------|-----------|----------------------------------------------------------------------------------------------------|----------------------------------------------------------------------------------------------------|----------------------------------------------------------------------------------------------------|
| Control     |           | This Account Demain Identifier is<br>Cliece comprofile and will need to<br>by telephone to complete this pro-<br>below.<br>If you do decide to change the Ac-<br>include subdomains to the left of t | generated based on the domain of the<br>undergo an approval process if you o<br>cess, so please verify or enter your de<br>count Domain identifier, it must maint<br>the domain, e.g., east example.com or | r primary email address in your<br>henge it. Claso will contact you<br>sired contact phone number<br>ain domain formal and can<br>rwest.example.com. |
|             |           | * Proposed Domain Identifier.                                                                                                    | twister.big-u.edu                                                                                                    |                                                                                                    |
|             |           | Contact Phone Number:                                                                                                    | +1 408-853-1225                                                                                                    | ×                                                                                                    |
|             |           |                                                                                                    | 356 * +1 408-355-1229                                                                                                    | ×                                                                                                    |

**Step 5** If you are not the Approver, perform the following:

- a) Enter the Account Name and an optional Message to Approver.
- b) (Optional) Click Edit. In the *Edit Account Identifier* window, enter a valid Proposed Domain Identifier. Click OK.
  - **Note** The default domain identifier is the Approver e-mail domain. If you edit the domain identifier, the change goes through a manual approval process.

I

## c) Click Continue.

Figure 4: Setting Up Account Information When You Are Not The Approver

| Below is the information for the co<br>Account Domain Identifier. | mpany. The Account Domain I<br>company.com Edit<br>Company ABC | dentifier is based on the email address of the Approver and must belong to the company that will own tak account. Learn More                                                                                                    |       |
|-------------------------------------------------------------------|----------------------------------------------------------------|----------------------------------------------------------------------------------------------------|-------|
| Message to Approver<br>Include any information below the          | t you would like to include in the                             | empli message that will be sent to the Approver.                                                                                                    |       |
|                                                                   |                                                                | Edit Account Identifier                                                                                                    | 1     |
| Continue                                                          |                                                                | The Account Domain Identifier is generated based on the domain of the approver's email address<br>will require the Approver to complete an approval process via telephone if you change it.<br>If you do decide to change the Account Domain Identifier, it must maintain domain format and can | and   |
|                                                                   |                                                                | Include subdomains to the left of the domain, e.g., east example com or west example.com. Proposed Domain identifier:                                                                                                    |       |
|                                                                   |                                                                | vicese enter a velid domain, Le, example com or west example                                                                                                    | e.com |
|                                                                   |                                                                | CK Cancel                                                                                                    |       |

- **Step 6** If you are not the Approver, the Approver will receive an e-mail and must perform the following:
  - a) Click Complete Smart Account Setup in the received e-mail.

#### Figure 5: Complete Smart Account Setup Link in E-mail

| New Cisco Smart Account - NTT Demo Account (Pending)                                                                                                    |
|----------------------------------------------------------------------------------------------------|
| A new Cisco Smart Account has been requested for "NTT Demo Account" and you have been designated as an "Approver" for this account A Smart Account is used for managing your company's relationship with Cisco, including initiatives such as Smart Licensing. This account is currently in a Pending state, as it requires a person designated as an "Approver" to complete the process. Review the Account Summary information below and click the Complete Smart Account Setup link to continue. As a part of this process, you will be asked to accept a Smart Account Agreement. If you'd like to look at the agreement beforehand, you can <u>preview the agreement</u> . |
| Complete Smart Account Setup »                                                                                                    |

| Note: You will need to log in with a Cisco.com ID. If you don't have one, you will need to req | ister for a new account. |
|------------------------------------------------------------------------------------------------|--------------------------|
|------------------------------------------------------------------------------------------------|--------------------------|

b) Click the appropriate radio button to accept, decline, or nominate another Approver. To nominate another Approver, enter the person's e-mail address. Click **Continue**.

**Note** If the Approver declines, the Cisco Smart Account is deleted. If the Approver nominates another approver, the new Approver must accept the role.

Figure 6: Accepting the Account Approver Role

| Cisco Software Workspace<br>Smart Accounts                                                                                                    |
|----------------------------------------------------------------------------------------------------|
| Smart Account Setup                                                                                                    |
| A Glob Smatt Account has been set up for "NTT Demo Account " and you have been nominated as the Approver for the account. This Smart Account will be used for managing the company's relationship with<br>Globo, including initiatives such as Smart Licensing. The account is currently in a Pencing state and will remain so until the approver completes the telep process. |
| Account Approver                                                                                                    |
| You have been nominated as the Approver for the "NTT Deno Account "Smart Account, Do you accept this role? This person will approve terms and conditions for the soccurd and will be the one completing account setup process. Learn None                                                                                                    |
| Yes, Lacout the role of Account Approver                                                                                                    |
| No, I do not accept the role of Account Approver                                                                                                    |
| No, tot I nominate the person specified below to be the Account Approver                                                                                                    |
| Enter persents company tenual address                                                                                                    |
| Account Summary                                                                                                    |
| Animunt Domain Martifier Introduction                                                                                                    |
| Apount Name: NTT Demo Account                                                                                                    |
| Requested By Headner Deng (hdeng@claco.com)                                                                                                    |
|                                                                                                    |
| Continue                                                                                                    |

c) After accepting the Approver role, click the appropriate radio button to select the Account Domain Identifier or specify a different Account Domain Identifier.

## Figure 7: Completing the Account Information

| Cisco Software             | Workspace                                                                                                    |
|----------------------------|----------------------------------------------------------------------------------------------------|
| Smart Account Se           | etup                                                                                                    |
| Account Information        | many. The Accessf Domain identifier is based on the email address of the Accessor and must belong to the conservithat will own this account. Learn More                                    |
| Account Contein Identifier | R mtdzta com this was entened by person requesting the account, because if does not match your email address, it will require an approval process with Cisco Learn More                    |
|                            | disco.com - Inis is based on the enroll address in your Class.com profile, if you want to shange it, you can Edit your Class.com Profile     Sportly a different Account Domain Identifier |
| Account Name               | NTT Demo Account                                                                                                    |

d) Enter the Account Name and click Continue.

The Approver role is accepted and Cisco Smart Account is pending Account Domain approval.

**Step 7** After the Account Domain is approved, the Approver will receive an e-mail and must perform the following:

a) Click Complete Smart Account Setup in the received e-mail.

#### Figure 8: Cisco Smart Account Identifier Approved E-mail

| Cisco Smart Account Ident                                                                                | ifier Approved - Mail                                                                                                    |
|----------------------------------------------------------------------------------------------------|----------------------------------------------------------------------------------------------------|
| The Account Domain Identifier for<br>Smart Account Setup link below. A<br>you can preview the agreement. | the Cisco Smart Account GMail has completed the review process. You can continue the account creation process via the Complete<br>As a part of this process, you will be asked to accept a Smart Account Agreement. If you'd like to look at the agreement of the second second |
| Complete Smart Account Setup                                                                             |                                                                                                    |
| Cisco Smart Account Summary                                                                              |                                                                                                    |
| Account Domain Identifier:                                                                               | twister.big-u.edu                                                                                                    |
| Account Name:                                                                                            | big-u.edu                                                                                                    |
| Account Status:                                                                                          | Pending Smart Account Agreement Acceptance                                                                                                    |
| Account Approver:                                                                                        | John Doe( <u>SSLMTester1@mail.com</u> )                                                                                                    |
| Requested by:                                                                                            | John Doe(SSLMTester1@mail.com)                                                                                                    |

b) Enter the Account Name, Company/Organization Name, Country, and State/Province/Region information.

## Figure 9: Completing the Account Information and Company/Organization Information

| Cisco Software W<br>Smart Accounts                                                                                                    | orkspace                                                                           |                               |                                  |                                 |                                          |
|----------------------------------------------------------------------------------------------------|------------------------------------------------------------------------------------|-------------------------------|----------------------------------|---------------------------------|------------------------------------------|
| Smart Account Set                                                                                                    | up                                                                                 |                               |                                  |                                 |                                          |
| Account Information<br>The Account Domain Identifier has be<br>Account Domain Identifier b<br>Account Name: bi                        | en approved and the account pr<br>winder big-a edu<br>g-a.edu                      | ocess can be completed, ju    | el a fleve more slaps: are requi | neđ.                            |                                          |
| Company/Organization Inform<br>Enter Information about the company<br>Company/Organization Name<br>Country.<br>State/Province/Region: | ation<br>Instwill non the account. This in<br>Uig U<br>United States<br>California | nformation will be used in th | e next stea to search for the c  | smerany or organization's prime | ny ældress in Clisto's customer døbbøse. |
| Continue                                                                                                    | (Canonia                                                                           |                               |                                  |                                 |                                          |

c) Click Continue to select the legal address to be linked to the Cisco Smart Account.

d) Select the Company/Organization Primary Address using the Refine Search option and click Continue.

Figure 10: Selecting the Company/Organization Primary Address

| Cisco Software V<br>Smart Accounts                                           | Vorkspace                                                        |                                                                                                    |                                        |
|------------------------------------------------------------------------------|------------------------------------------------------------------|----------------------------------------------------------------------------------------------------|----------------------------------------|
| Smart Account Se                                                             | tup                                                              |                                                                                                    |                                        |
| in order to validate the identity of the<br>primary addresses can be associa | new account, Cispo requires that th<br>ad with the Smart Account | e account be associated with an existing primary address in its customer database. All matchin                          | g results are displayed below but only |
| Select Company/Organization Prin                                             | ary Address: Refine Search                                       |                                                                                                    |                                        |
| · Company/Organization Name:                                                 | Big U                                                            |                                                                                                    |                                        |
| * Courtey.                                                                   | United States                                                    | •                                                                                                    |                                        |
| Address:                                                                     | Steet address where company is                                   | the edigate term                                                                                                    |                                        |
| City                                                                         | City where the company is heady                                  | aarlored                                                                                                    |                                        |
| StateProvince/Region                                                         | Arizona                                                          | •                                                                                                    |                                        |
|                                                                              | Baurch                                                           |                                                                                                    |                                        |
| BIG U 170                                                                    | W TASMAN DR, SAN JOSE, CA, UN                                    | TED STATES - (Porrory Address)                                                                                          | Î                                      |
| BIGU                                                                         | FOR US INTERNAL DEMO EVAL OF<br>FOR US INTERNAL DEMO EVAL OF     | LY 2001 BRAINARD RD SLOO 57305, FORT HUNCHUCA, AZ, UNITED STATES<br>LY 3133 NINADERA MESA PL, TUCSON, AZ, UNITED STATES |                                        |

e) (Optional) Enter the e-mail addresses of the Additional Account Approvers and Additional Account Administrators.

The initial Approver automatically becomes an Administrator. Additional Administrators can be created or assigned separately from the Approver creation process.

#### Figure 11: Nominating Additional Account Approvers and Administrators

| Cisco Softwa<br>Smart Accounts                                                | are Workspace                                                                                                    |   |
|-------------------------------------------------------------------------------|----------------------------------------------------------------------------------------------------|---|
| Smart Accour                                                                  | nt Setup                                                                                                    |   |
| Additional Account A<br>You will be an Approver fo<br>Additional Approvers:   | pprovers<br>This account, but you can also nominate other persons to act as Approvers. Learn More<br>Enter enail addresses, separated by commen                     |   |
| Additional Account A<br>You will be an Administrat<br>Account Administrators: | Indiministrators<br>or for this account, but you can also nominate other persons to act as Administrators. Learn More<br>Enter enell addresses, separates by connec | Ĵ |
| Back Continue                                                                 |                                                                                                    |   |

- f) Click Continue.
- g) Review the agreement and check the I agree to the terms above check box to accept.

h) Click Accept and Create Account to create the Cisco Smart Account.

#### Figure 12: Accepting the Agreement and Creating the Cisco Smart Account

| Cisco Software Workspace<br>Imart Accounts                                                                                                    |   |
|----------------------------------------------------------------------------------------------------|---|
| Smart Account Setup                                                                                                    |   |
| USTOMER-024-00114, v1.0                                                                                                    |   |
| CUSTOMULCZA - SAMPLE                                                                                                    | Î |
| The Licensed Bothware is owned and sopyrighted by the institutional Software Vention. The Bothware is licensed, not sold, only on the terms of this EULA. Autoptance and installation of the software<br>indicates your acceptance of the terms and conditions of this CULA.                                                                                                    |   |
| Upon receipt and installation of the software and payment of the license fee, you will acquire the right to use the Software in object code form. You assume responsibility for the select on of the program<br>activity your inflanded results, and for the installation, use and results obtained from the Licensed Software.                                                                                                    | • |
| In consideration of your acceptance of the terms and conditions contained in this EULA, you are granted a non-exclusive likenise to use the Ukensed Software and the associated occumentation to<br>your own needs on one device. You are not licensed to rank teack, transfer or distribute the Software. You may not allow any third party to access on view the Software for any reason other than to<br>associate protocolometry results on the interval on any device or distribute the Software. You may not allow any third party to access on view the Software for any reason other than to<br>associate protocolometry results on the interval on any statement and any other to access on view the Software for any reason other than to                                                                                                    |   |
| This and copyrights the Software, including object code media and documentation, remain with the individual Software Manufacturer. You may not copy, reproduce or make data transmissions, in<br>whole on in part, except as is necessary for including on anthrough purposes. You may not reverse engineer, translate, disasternative or decomplish the Software, in whole or in part.<br>In the case of some Special Licenses of Software a feet to use, or continue to use, the Software is payable to charged alther quantity or annuality. More information on charge-tack costs and how they<br>are used in an terminal doce Software. These to use, or continue to use, the Software is payable to charged alther quantity or annuality. More information on charge-tack costs and how they<br>are used in a terminal doce Software. These Software is you will be software to payable to charged alther quantity or annuality. More information on charge-tack costs and how they<br>are used in a cost of software. |   |
| The license is effective upon acceptance and installation of the Licensed Software and shall continue until terminated. You may terminate that are time iny uninstalling the Licensed Software. ESto has the next to beneficial brief to beneficial to carrier with any term or condition of this EULA.                                                                                                    | • |

You will receive an e-mail confirming the creation of the Cisco Smart Account.

## **Creating Virtual Accounts**

This procedure is optional. Virtual accounts are collections of licenses and product instances. You can create virtual accounts in Cisco Smart Software Manager to organize the licenses for your company into logical entities. A single virtual account is available by default.

## **Before You Begin**

Set up a Cisco Smart Account. See Setting Up a Cisco Smart Account, on page 4.

## Procedure

- **Step 1** Log in to the Cisco Smart Software Manager.
- **Step 2** Click the + (plus) symbol to create a virtual account.

Figure 13: Creating a Virtual Account

| Classo Bottware Central<br>Smart Software I | Manager                                       |                                                        |                             |                  |         | Feedback | Heip |
|---------------------------------------------|-----------------------------------------------|--------------------------------------------------------|-----------------------------|------------------|---------|----------|------|
| My Corporation                              |                                               |                                                        |                             |                  |         |          |      |
| Aroual Accounts 🛛 💠                         | Default - 🔿 Defau                             | It Virtual Account                                     |                             |                  |         |          |      |
| Dxfaik 🧩                                    | General Libersics                             | Product Instances Event L                              | 9                           |                  |         |          |      |
| My Corp West                                | Virtual Account Ed                            | This is The Default account                            |                             |                  |         |          |      |
| Reports                                     | Default Virtual Account                       | rt Yes                                                 |                             |                  |         |          |      |
| Email Notification                          | Product Instance R<br>The registration tokens | egistration Tokens<br>below can be used to register no | w product instances to this | virtual account. |         |          |      |
| Uses                                        | New Taban.                                    |                                                        |                             |                  |         |          |      |
| Smart Account                               | Taken                                         | Expiration Date                                        | Descript on                 | Created By       | Actions |          |      |
|                                             |                                               |                                                        | 0 results for               | und              |         |          |      |

Step 3 In the New Virtual Account dialog box, enter the Name and Description.

Figure 14: New Virtual Account Dialog Box

| Name:     Description: |  |
|------------------------|--|
| Description            |  |
| Description            |  |
|                        |  |

Step 4 Click Save.

I

## **Creating a Product Instance Registration Token**

Product instance registration tokens are used to register and consume a product for Cisco Smart Licensing. You must generate a token to register the product and add the product instance to a specified virtual account. Registration tokens can be valid from 1 to 365 days.

## Procedure

- **Step 1** Log in to the Cisco Smart Software Manager.
- **Step 2** Click an existing virtual account.
- **Step 3** In the General tab, click New Token.

## Figure 15: Creating a New Registration Token

| Smart Software Ma    | anager              |                           |                    |                        |                  | Foodback | Support | Help |
|----------------------|---------------------|---------------------------|--------------------|------------------------|------------------|----------|---------|------|
| My Corporation       |                     |                           |                    |                        |                  |          |         |      |
| Virtual Accounts 🛛 🕂 | My Corp West        |                           |                    |                        |                  |          |         |      |
| Default              | S Miner Pilles      | lers                      |                    |                        |                  |          |         |      |
| My Casp Wheel        | General Licen       | Res Productinebances      | Event Log          |                        |                  |          |         |      |
|                      | Virtual Account     | t Edt                     |                    |                        |                  |          |         |      |
| Rapons               | Description:        | This is the default sit   | taal account creat | led daring company aco | ourt creation.   |          |         |      |
| EnalNotification     | Dolaut Virtua A     | ccount 140                |                    |                        |                  |          |         |      |
|                      | Product Instan      | ce Registration Tokens    |                    |                        |                  |          |         |      |
| Users                | The registration to | kens below can be used to | register nzw pro   | duct instances to this | virtual account. |          |         |      |
|                      | New Yaten .         |                           |                    |                        |                  |          |         |      |
| STIRT ACCOUTS        |                     | 1.000                     | 1999               | 1200300                | 500000000        |          |         |      |

**Step 4** In the **Create Registration Token** dialog box, enter the Description and Expire After information and click **Create Token**.

Figure 16: Create Registration Token Dialog Box

| Virtual Account: | My Corp West            |                                 |
|------------------|-------------------------|---------------------------------|
| Description:     |                         |                                 |
| Expire After:    | 30                      | days                            |
|                  | Enter a value between 1 | and 365, but Cisco recommends a |

## What to Do Next

Register the router with the Cisco Licensing Cloud. See Registering the Router with the Cisco Licensing Cloud Using the Registration Token, on page 14.

# Registering the Router with the Cisco Licensing Cloud Using the Registration Token

The router registration is performed only once for each product instance.

## **Before You Begin**

• Ensure that you have the product instance registration token.

## Procedure

|        | Command or Action                        | Purpose                            |
|--------|------------------------------------------|------------------------------------|
| Step 1 | enable                                   | Enables privileged EXEC mode.      |
|        | <b>Example:</b><br>Router> <b>enable</b> | • Enter your password if prompted. |

|        | Command or Action                                                                                                    | Purpose                                                       |
|--------|----------------------------------------------------------------------------------------------------|---------------------------------------------------------------|
| Step 2 | license smart register idtoken id-token                                                                                                    | Registers the router instance with the Cisco licensing cloud. |
|        | Example:<br>Router# license smart register idtoken<br>YjBkOWM5YTItMDFiOS00ZjBmLTllY2YtODEzMzg1YTMyZDVhLTEz<br>ODE0MjE0%0ANzc5NDF8U1BDUTAySWFRTmJqa1NnbmlzRUIyaGlYU<br>053L0pHZTNvUW9VTFpE%0AekxCOD0%3D%0A |                                                               |
|        | The system will now contact the Cisco Smart Licensing servers to obtain authorization for Smart Licensing                                                                                                 |                                                               |

# How to Configure Cisco Smart Licensing using Transport Gateway Solution

The steps below describe how to configure Cisco smart licensing using transport gateway solution.

## **Before You Begin**

## Procedure

|        | Command or Action                                                                | Purpose                                                       |
|--------|----------------------------------------------------------------------------------|---------------------------------------------------------------|
| Step 1 | enable<br>Example:                                                               | Enables<br>privileged<br>EXEC mode.                           |
|        | Router> enable                                                                   | • Enter your<br>password<br>if<br>prompted.                   |
| Step 2 | configure terminal<br>Example:                                                   | Enters global<br>configuration<br>mode.                       |
| Step 3 | crypto pki trustpoint<br>Example:<br>Router(config)# crypto pki trustpoint cisco | Declare the<br>trustpoint that<br>the router<br>should use.   |
| Step 4 | enrollment terminal<br>Example:<br>Router(ca-trustpoint)# enrollment terminal    | Specify manual<br>cut-and-paste<br>certificate<br>enrollment. |

|        | Command or Action                                                                                                    | Purpose                                                                                                    |
|--------|----------------------------------------------------------------------------------------------------|----------------------------------------------------------------------------------------------------|
| Step 5 | <pre>revocation-check method Example: Router(ca-trustpoint)# revocation-check none</pre>                                                                                                    | Check the<br>revocation<br>status of a<br>certificate.<br>Method <b>none</b><br>means<br>certificate<br>checking is not<br>required.                              |
| Step 6 | crypto pki authenticate<br>Example:<br>Router(config)# crypto pki authenticate cisco                                                                                                    | Authenticate the certification authority.                                                                                                    |
| Step 7 | <pre>no reporting smart-licensing-data Example: Router(config)# call-home Router(cfg-call-home)# profile CiscoTAC-1 Router(cfg-call-home-profile)# no reporting smart-licensing-data</pre>                                                                                                    | Configure the<br>default profile<br>to not to<br>communicate<br>with<br>tools.cisco.com.                                                                          |
| Step 8 | <pre>destination address http address Example: Router(config) # call-home Router(cfg-call-home) # profile Custom-Profile-1 Router(cfg-call-home-profile) # reporting smart-licensing-data Router(cfg-call-home-profile) # destination transport-method http Router(cfg-call-home-profile) # no destination transport-method email Router(cfg-call-home-profile) # destination address http https://TDS.IP.HERE:8443/Transportgateway/services/DeviceRequestHandler</pre> | Configure the<br>custom profile<br>to communicate<br>with the<br>transport server,<br>here we use<br>Custom Profile<br>1 as the name of<br>the custom<br>profile. |

# **Verifying Cisco Smart Licensing Configuration**

Use the following commands to verify the Cisco Smart Licensing Configuration on the Cisco cBR router:

- show license all—Displays all the license information.
- The following is a sample output of this command:

```
Router# show license all
```

```
Initial Registration: SUCCEEDED on Mar 5 02:01:03 2015 UTC
  Last Renewal Attempt: None
  Next Renewal Attempt: Sep 1 02:03:51 2015 UTC
  Registration Expires: Never
License Authorization:
  Status: OUT OF COMPLIANCE on Mar 5 03:34:54 2015 UTC
  Last Communication Attempt: SUCCEEDED on Mar 5 03:35:57 2015 UTC
  Next Communication Attempt: Mar 5 15:35:57 2015 UTC
  Communication Deadline: Jun 3 03:32:51 2015 UTC
License Usage
(US License):
  Description:
  Count: 64
  Version: 1.0
  Status: AUTHORIZED
(DS License):
  Description:
  Count: 768
  Version: 1.0
  Status: AUTHORIZED
(WAN License):
  Description:
  Count: 8
  Version: 1.0
  Status: OUT OF COMPLIANCE
Product Information
_____
UDI: PID:CBR-8-CCAP-CHASS, SN:FXS1739Q0NT
HA UDT List:
    Active:PID:CBR-8-CCAP-CHASS, SN:FXS1739Q0NT
    Standby:PID:CBR-8-CCAP-CHASS,SN:FXS1739Q0NT
Agent Version
Smart Agent for Licensing: 1.2.1_throttle/5
Component Versions: SA:(1 2 1 throttle)1.1.0, SI:(rel20)1.0.1, CH:(rel4)1.0.15,
PK: (rel16) 1.0.7
```

• show license status—Displays the license status information.

The following is a sample output of this command:

```
Router# show license status

Smart Licensing is ENABLED

Registration:

Status: REGISTERED

Virtual Account: auto-test-1

Initial Registration: SUCCEEDED on Mar 5 02:01:03 2015 UTC

Last Renewal Attempt: None

Next Renewal Attempt: Sep 1 02:03:51 2015 UTC

Registration Expires: Never

License Authorization:

Status: OUT OF COMPLIANCE on Mar 5 03:34:54 2015 UTC

Last Communication Attempt: SUCCEEDED on Mar 5 03:35:57 2015 UTC

Next Communication Attempt: Mar 5 15:35:56 2015 UTC

Communication Deadline: Jun 3 03:32:50 2015 UTC
```

• show license summary-Displays the license summary information.

The following is a sample output of this command:

```
Router# show license summary
Smart Licensing is ENABLED
Registration:
 Status: REGISTERED
 Virtual Account: auto-test-1
 Last Renewal Attempt: None
 Next Renewal Attempt: Sep 1 02:03:51 2015 UTC
License Authorization:
 Status: OUT OF COMPLIANCE
 Last Communication Attempt: SUCCEEDED
 Next Communication Attempt: Mar 5 15:35:56 2015 UTC
License Usage:
             License
                          Entitlement tag
                                          Count Status
  _____
                                         _____
                              (US_License) 64
                                                 AUTHORIZED
                              (DS License) 768
                                                 AUTHORIZED
                             (WAN_License) 8
                                                 OUT OF COMPLIANCE
```

• show license tech support—Displays the license technical support information.

The following is a sample output of this command:

```
Router# show license tech support
Smart Licensing Tech Support info
Smart Licensing Status
_____
Smart Licensing is ENABLED
Registration:
  Status: REGISTERED
  Virtual Account: auto-test-1
  Initial Registration: SUCCEEDED on Mar 5 02:01:03 2015 UTC
  Last Renewal Attempt: None
  Next Renewal Attempt: Sep 1 02:03:51 2015 UTC
 Registration Expires: Never
License Authorization:
  Status: OUT OF COMPLIANCE on Mar 5 03:34:54 2015 UTC
  Last Communication Attempt: SUCCEEDED on Mar 5 03:35:57 2015 UTC
  Next Communication Attempt: Mar 5 15:35:57 2015 UTC
  Communication Deadline: Jun 3 03:32:51 2015 UTC
Evaluation Period:
  Evaluation Mode: Not In Use
  Evaluation Period Remaining: 89 days, 23 hours, 25 minutes, 40 seconds
License Usage
_____
Handle: 1
   License: 'nullPtr'
    Entitlement Tag:
regid.2014-11.com.cisco.US License,1.0 a3f32909-2c71-426c-b3e0-eeefc946f9b3
   Description: <empty>
    Count: 64
   Version: 1.0
   Status: AUTHORIZED(3)
   Status time: Mar 5 03:34:54 2015 UTC
   Request Time: Mar 5 03:34:17 2015 UTC
Handle: 2
   License: 'nullPtr'
   Entitlement Tag:
regid.2014-11.com.cisco.DS License,1.0 71ad0ae1-5e5e-4f02-b380-d2e1b8dcfa03
```

```
Description: <empty>
    Count: 768
    Version: 1.0
    Status: AUTHORIZED(3)
   Status time: Mar 5 03:34:54 2015 UTC
Request Time: Mar 5 03:34:17 2015 UTC
Handle: 3
   License: 'nullPtr'
   Entitlement Tag:
regid.2014-11.com.cisco.WAN License,1.0 3d8bb7ba-1a92-4f01-a4aa-a4479f1d7612
    Description: <empty>
    Count: 8
    Version: 1.0
    Status: OUT OF COMPLIANCE(4)
    Status time: Mar 5 03:34:54 2015 UTC
   Request Time: Mar 5 03:34:17 2015 UTC
Product Information
UDI: PID:CBR-8-CCAP-CHASS, SN:FXS1739Q0NT
HA UDI List:
    Active:PID:CBR-8-CCAP-CHASS, SN:FXS1739Q0NT
    Standby:PID:CBR-8-CCAP-CHASS,SN:FXS1739Q0NT
Agent Version
Smart Agent for Licensing: 1.2.1 throttle/5
Component Versions: SA: (1_2_1_throttle)1.1.0, SI: (rel20)1.0.1, CH: (rel4)1.0.15,
PK:(rel16)1.0.7
Upcoming Scheduled Jobs
_____
Current time: Mar 5 03:37:46 2015 UTC
IdCert Expiration Warning: Jan 4 02:00:41 2016 UTC (304 days, 22 hours, 22 minutes,
55 seconds remaining)
Daily: Mar 6 03:21:11 2015 UTC (23 hours, 43 minutes, 25 seconds remaining)
Certificate Renewal: Sep 1 02:03:51 2015 UTC (179 days, 22 hours, 26 minutes, 5 seconds
remaining)
Certificate Expiration Check: Mar 4 02:00:41 2016 UTC (364 days, 22 hours, 22 minutes,
55 seconds remaining)
Authorization Renewal: Mar 5 15:35:57 2015 UTC (11 hours, 58 minutes, 11 seconds
remaining)
Authorization Expiration Check: Jun 3 03:32:51 2015 UTC (89 days, 23 hours, 55 minutes,
 5 seconds remaining)
Init Flag Check: Not Available
License Certificates
_____
Production Cert: True
PIID: 36bf91ae-0577-4213-9e62-1b6ee0add02f
Licensing Certificated:
    Id certificate Info:
        Start Date: Mar 5 01:57:54 2015 UTC
        Expiry Date: Mar 4 01:57:54 2016 UTC
        Version Number: 3
        Serial Number: 134418
        Common Name: 05FB26B1A58A106DEA6878C346432186D08BC1C5::1,2
    Signing certificate Info:
        Start Date: Jun 14 20:18:52 2013 UTC
        Expiry Date: Apr 24 21:55:42 2033 UTC
        Version Number: 3
        Serial Number: 3
        Common Name: MMI Signer
    Sub CA Info:
        Start Date: Apr 24 22:19:15 2013 UTC
        Expiry Date: Apr 24 21:55:42 2033 UTC
        Version Number: 3
        Serial Number: 2
        Common Name: Smart Licensing CA - DEV
```

```
HA Info
RP Role: Active
Chassis Role: Active
Behavior Role: Active
RMF: True
CF: True
CF State: Stateless
Other Info
Software ID: regid.2014-12.com.cisco.CBR8V1,1.0 95948658-0b8b-4e8f-838d-b17020364ca9
Agent State: OOC
TS enable: True
Transport: Callhome
Locale: en US.UTF-8
Debug flags: 0x7
Privacy Send Hostname: True
Privacy Send IP: True
Build type:: Production
sizeof(char) : 1
sizeof(int)
              : 4
sizeof(long) : 4
sizeof(char *): 8
sizeof(time t): 4
sizeof(size_t): 8
Endian: Big
enableOnInit: True
routingReadyByEvent: True
systemInitByEvent: True
WaitForHaRole: False
standbyIsHot: True
chkPtType: 2
delayCommInit: False
roleByEvent: True
maxTraceLength: 150
traceAlwaysOn: False
debugFlags: 7
```

• show license udi-Displays the license Unique Device Identifier (UDI) information.

The following is a sample output of this command:

Router# show license udi

UDI: PID:CBR-8-CCAP-CHASS,SN:FXS1739Q0NT HA UDI List: Active:PID:CBR-8-CCAP-CHASS,SN:FXS1739Q0NT Standby:PID:CBR-8-CCAP-CHASS,SN:FXS1739Q0NT

• show license usage—Displays the license usage information.

The following is a sample output of this command:

```
Router# show license usage
```

```
License Authorization:
   Status: OUT OF COMPLIANCE on Mar 5 03:34:54 2015 UTC
(US_License):
   Description:
   Count: 64
   Version: 1.0
   Status: AUTHORIZED
(DS_License):
   Description:
   Count: 768
   Version: 1.0
```

Status: AUTHORIZED

```
(WAN_License):
   Description:
   Count: 8
   Version: 1.0
   Status: OUT OF COMPLIANCE
```

• show call-home profile all—Displays the call home profile information for all configured profiles.

The following is a sample output of this command:

Router# show call-home profile all

```
Profile Name: CiscoTAC-1
    Profile status: ACTIVE
    Profile mode: Full Reporting
    Reporting Data: Smart Call Home, Smart Licensing
    Preferred Message Format: xml
    Message Size Limit: 3145728 Bytes
    Transport Method: http
    Email address(es): callhome@cisco.com
    HTTP address(es): https://tools.cisco.com/its/service/oddce/services/DDCEService
```

Periodic configuration info message is scheduled every 25 day of the month at 10:03

Periodic inventory info message is scheduled every 25 day of the month at 09:48

| Alert-group    | Severity |
|----------------|----------|
|                |          |
| crash          | debug    |
| diagnostic     | minor    |
| environment    | minor    |
| inventory      | normal   |
| Syslog-Pattern | Severity |
| .*             | major    |

• show call-home smart-licensing statistics—Displays the call home smart licensing statistics information.

The following is a sample output of this command:

Router# show call-home smart-licensing statistics

```
Success: Successfully sent and response received.
Failed : Failed to send or response indicated error occurred.
Ingueue: In gueue waiting to be sent.
Dropped: Dropped due to incorrect call-home configuration.
               Success Failed Inqueue Dropped Last-sent (GMT-06:00)
Msg Subtype
               _____
                     0
                             0
                                    0
                                           2015-03-13 13:12:13
REGISTRATION
             1
ACKNOWLEDGEMENT 1
                       0
                               0
                                      0
                                              2015-03-13 13:12:20
ENTITLEMENT
                5
                       0
                               0
                                      0
                                             2015-03-13 13:22:18
```

Use the following commands to verify the DOCSIS 3.1 Downstream License on the Cisco cBR router:

• show cable license all | begin D3.1—Displays all the DOCSIS 3.1 downstream license information.

The following is a sample output of this command:

Router# show cable license all | begin D3.1

Consumed count: 31 Consumed count reported to SmartAgent: 0 Enforced state: No Enforcement

# **Troubleshooting Cisco Smart Licensing**

Before taking the steps below to troubleshoot the Cisco Smart Licensing, the customers should first make sure the configuration is correct and see if they are able to ping the HTTP address they have configured for the smart license. The output of the **show call-home smart-licensing statistics** command should have REGISTERED and ACKNOWLEDGE information. And check the output of **show logging** | **include SMART** | **CALL**.

## **Manually Renewing the Smart License Registration**

The license agent automatically renews the registration information with Cisco every 30 days. You may need to manually renew the registration if the license is out of compliance and it needs to be registered immediately.

#### Procedure

|        | Command or Action                        | Purpose                                                                     |
|--------|------------------------------------------|-----------------------------------------------------------------------------|
| Step 1 | enable                                   | Enables privileged EXEC mode.                                               |
|        | <b>Example:</b><br>Router> <b>enable</b> | • Enter your password if prompted.                                          |
| Step 2 | license smart renew                      | Manually renews the license registration of the device instance with Cisco. |
|        | Example:<br>Router# license smart renew  |                                                                             |

## **Unregistering the Router from Cisco Smart Licensing**

You can unregister the router from Cisco Smart Licensing. You may need to unregister the router for the Return Material Authorization (RMA) of the router.

## Procedure

|        | Command or Action          | Purpose                            |
|--------|----------------------------|------------------------------------|
| Step 1 | enable                     | Enables privileged EXEC mode.      |
|        | Example:<br>Router> enable | • Enter your password if prompted. |

I

| Command or Action        | Purpose                                                                                                    |
|--------------------------|----------------------------------------------------------------------------------------------------|
| license smart deregister | Removes the Cisco Smart Licensing registration for the device instance. All Cisco Smart Licensing certificates |
| Example:                 | and entitlements are removed.                                                                                  |
|                          | Command or Action<br>license smart deregister<br>Example:<br>Router# license smart deregister                  |

# **Additional References**

#### **Related Documents**

| Related Topic         | Document Title                              |  |
|-----------------------|---------------------------------------------|--|
| Cisco IOS commands    | Cisco IOS Master Command List, All Releases |  |
| Cisco Smart Licensing | Cisco Smart Software Licensing              |  |

## **Technical Assistance**

| Description                                                                                                    | Link                         |
|----------------------------------------------------------------------------------------------------|------------------------------|
| The Cisco Support website provides extensive online<br>resources, including documentation and tools for<br>troubleshooting and resolving technical issues with<br>Cisco products and technologies.                                                                      | http://www.cisco.com/support |
| To receive security and technical information about<br>your products, you can subscribe to various services,<br>such as the Product Alert Tool (accessed from Field<br>Notices), the Cisco Technical Services Newsletter,<br>and Really Simple Syndication (RSS) Feeds. |                              |
| Access to most tools on the Cisco Support website requires a Cisco.com user ID and password.                                                                                                    |                              |

# **Feature Information for Cisco Smart Licensing**

Use Cisco Feature Navigator to find information about platform support and software image support. Cisco Feature Navigator enables you to determine which software images support a specific software release, feature set, or platform. To access Cisco Feature Navigator, go to http://tools.cisco.com/ITDIT/CFN/. An account on http://www.cisco.com/ is not required.

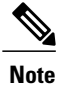

The below table lists only the software release that introduced support for a given feature in a given software release train. Unless noted otherwise, subsequent releases of that software release train also support that feature.

## Table 2: Feature Information for Cisco Smart Licensing

| Feature Name          | Releases                      | Feature Information                                                                    |
|-----------------------|-------------------------------|----------------------------------------------------------------------------------------|
| Downstream License    | Cisco IOS-XE Release 3.18.0SP | This feature was introduced on the<br>Cisco cBR Series Converged<br>Broadband Routers. |
| Cisco Smart Licensing | Cisco IOS-XE Release 3.15.0S  | This feature was introduced on the<br>Cisco cBR Series Converged<br>Broadband Routers. |